# HG630b FIRMWARE MANUAL UPDATE PROCESS

#### **STEP -1 - PREPARE**

- Use a Microsoft Windows XP/Vista/7/8+ or Apple Mac O/S 10.2+ powered computer with an ethernet port and web browser such as Internet Explorer, Safari, Chrome or Firefox.
- Unplug all ethernet LAN connections to the HG630b gateway.
- Connect one end of an ethernet LAN cable to LAN PORT 1 in modem and the other to the LAN port in your computer.
- Disable anti-virus and anti-malware software on the computer. Only disable the computer firewall if it prevents the firmware update taking place.
- Ensure both the computer and the modem are powered on.
- Download the latest HG630b firmware from the UPDATES tab at this website <u>http://</u> <u>help.spark.co.nz/app/answers/detail/a\_id/34264</u>
- Save the firmware file in a directory that is easy to locate.

## **STEP 2 – ENTER THE GATEWAY USER INTERFACE**

- Open your web browser of choice.
- In the address bar, type 192.168.1.254 and press ENTER.
- You will be presented with the HG630b user interface log in page.
- In the USERNAME field, enter **admin** (lower case)
- In the PASSWORD field, enter admin (lower case)
- Note if you have previously customized your username and/or password, you will need to use those values instead of admin / admin

| ← 🕞 🚧 http://192.168.1.254/                |                  | ク・20 命会 (2)               |
|--------------------------------------------|------------------|---------------------------|
| N Login ×                                  |                  |                           |
| <u>File Edit View Favorites Tools Help</u> |                  |                           |
|                                            |                  |                           |
| HUAV                                       | VEI Home Gateway |                           |
|                                            |                  |                           |
|                                            |                  |                           |
|                                            |                  |                           |
|                                            |                  |                           |
|                                            | <b>A</b>         |                           |
|                                            | Username: adm    | nin                       |
|                                            |                  |                           |
|                                            | Password.        |                           |
|                                            | Please enter you | ur username and password. |
|                                            |                  |                           |
|                                            |                  |                           |
|                                            |                  |                           |
|                                            | Login            | Cancel                    |
|                                            |                  |                           |
|                                            |                  |                           |
|                                            |                  |                           |
|                                            |                  |                           |
|                                            |                  |                           |
|                                            |                  |                           |
|                                            |                  | € <u>1</u> 100% ▼         |
|                                            |                  |                           |

## **STEP 3 – SELECT THE UPDATE FUNCTION**

- After logging in, you will be presented with the main user interface.
- In the left-hand menu, click MAINTENANCE

| (-) 🤲 M http://192.3                 | 168.1.254/html/content.asp                                                                                            |                                                                                                    |             | P-BC û☆®                   |
|--------------------------------------|----------------------------------------------------------------------------------------------------|----------------------------------------------------------------------------------------------------|-------------|----------------------------|
| и content                            | ×                                                                                                    |                                                                                                    |             |                            |
| <u>File Edit V</u> iew F <u>a</u> vo | vrites <u>I</u> ools <u>H</u> elp                                                                                     |                                                                                                    |             |                            |
| HUAWEI                               | Home Gateway                                                                                                    | Setup Wizard (                                                                                        | P Help      | Logout                     |
|                                      | Wizard > Wizard                                                                                                    |                                                                                                    |             |                            |
| an .                                 | Wizard                                                                                                    |                                                                                                    |             |                            |
| Status                               |                                                                                                    |                                                                                                    |             |                            |
| Basic                                | Step 1<br>This wizard helps you to configure the router.                                                              |                                                                                                    |             |                            |
| Advanced                             |                                                                                                    |                                                                                                    |             |                            |
| Maintenance                          |                                                                                                    |                                                                                                    |             |                            |
|                                      |                                                                                                    |                                                                                                    |             |                            |
|                                      |                                                                                                    |                                                                                                    |             |                            |
|                                      |                                                                                                    |                                                                                                    |             |                            |
|                                      |                                                                                                    |                                                                                                    |             |                            |
|                                      |                                                                                                    |                                                                                                    | a <u></u>   | ·                          |
|                                      |                                                                                                    |                                                                                                    | Advance     | Next >                     |
|                                      | Copyright © Huawei Technologies Co., L<br>No part of this document may be reproduced or transmitted in any form or by | Ltd. 2013-2013. All rights reserved.<br>any means without prior written consent of Huawei Technologie | s Co., Itd. |                            |
| http://192.168.1.254/html/ma         | ain/menu.asp#                                                                                                    |                                                                                                    |             | <b>@</b> 100% <del>*</del> |

- In the revealed menu, click the **DEVICE** link.
- Click the **FIRMWARE UPGRADE** tab.
- Click the **BROWSE** button.

| -                                                    |                      |                |                   |                                   |                       |                               |                          |             |             |                |        |                    |                 |      |                  |            |
|------------------------------------------------------|----------------------|----------------|-------------------|-----------------------------------|-----------------------|-------------------------------|--------------------------|-------------|-------------|----------------|--------|--------------------|-----------------|------|------------------|------------|
| (-) 🛞 http://192.                                    | 168.1.254/htm        | nl/content.asj | p                 |                                   |                       |                               |                          |             |             |                |        |                    |                 |      | р <del>-</del> 2 | 0 th th th |
| и content                                            | ×                    | 1              |                   |                                   |                       |                               |                          |             |             |                |        |                    |                 |      |                  |            |
| <u>F</u> ile <u>E</u> dit <u>V</u> iew F <u>a</u> vo | orites <u>T</u> ools | Help           |                   |                                   |                       |                               |                          |             |             |                |        |                    |                 |      |                  |            |
| HUAWEI                                               | F                    | lome Ga        | ateway            |                                   |                       |                               |                          |             |             |                | S      | etup Wizard        | 0               | Help | •                | Logout     |
|                                                      | Maintenar            | nce > Device   | > Firmware        | Upgrade                           | _                     |                               | _                        |             |             |                |        |                    |                 |      |                  |            |
| 💕 Status                                             |                      | Reset          |                   | Configuration File                | e                     | Firmware Up                   | ograde                   |             |             |                |        |                    |                 |      |                  |            |
| Basic                                                |                      |                |                   |                                   |                       |                               |                          |             |             |                |        |                    |                 |      | _                |            |
| 😹 Advanced                                           |                      |                | To upg<br>Softwar | rade your home<br>re Upgrade butt | e gatewa<br>ton to up | ay, click the<br>pload your i | Browse bu<br>image file. | itton, find | the path o  | f the local in | nage f | file, import the t | file, and click | the  |                  |            |
| Maintenance                                          |                      |                |                   |                                   | Upgra                 | ade file nan                  | ne [128 cha              | racters at  | maximum     | ]:             |        | Browse             |                 |      |                  |            |
| Account<br>Device<br>Diagnose                        |                      |                |                   |                                   |                       |                               |                          | Softwa      | ire Upgrade |                |        |                    |                 |      |                  |            |
| Log                                                  |                      |                |                   |                                   |                       |                               |                          |             |             |                |        |                    |                 |      |                  |            |
|                                                      |                      |                |                   |                                   |                       |                               |                          |             |             |                |        |                    |                 |      |                  |            |
|                                                      |                      |                |                   |                                   |                       |                               |                          |             |             |                |        |                    |                 |      |                  |            |
|                                                      |                      |                |                   |                                   |                       |                               |                          |             |             |                |        |                    |                 |      |                  |            |
|                                                      |                      |                |                   |                                   |                       |                               |                          |             |             |                |        |                    |                 |      |                  |            |
|                                                      | 10                   |                | uta basa          | (                                 | Copyright             | © Huawei Te                   | echnologies C            | o., Ltd. 20 | 3-2013. All | rights reserve | ed.    |                    |                 |      |                  |            |
|                                                      | 1                    | wo part of t   | nis docum         | ent may be repro                  | uucea or i            | transmitted i                 | n any form of            | by any m    | ans without | prior written  | conser | it of Huawer Tech  | noiogies co., L |      |                  | € 100% +   |
| $\sim$                                               | ~                    |                | _                 |                                   |                       | 1                             |                          | 10          |             |                | _      |                    |                 |      |                  |            |

# STEP 4 – SELECT THE FIRMWARE FILE TO LOAD

- Using the pop up Window, find the HG630b firmware file saved on your computer. *This is where it is important you know where you saved the firmware file.*
- Select the file by clicking on it.
- Click the **OPEN** button.

| Choose File to Upload           |                          |                              |           |                                                       | ×           |
|---------------------------------|--------------------------|------------------------------|-----------|-------------------------------------------------------|-------------|
|                                 | awei 🕨 Firmware 🕨        |                              | •         | Search Firmware                                       | Q           |
| Organize 🔻 New folder           |                          |                              |           | :== -                                                 |             |
| Documents                       | <ul> <li>Name</li> </ul> | *                            | Size      | Туре                                                  |             |
| Music                           | 📔 Firmwarel              | Jpdate                       |           | File folder                                           | - 1         |
| Pictures                        | - HG630b VI              | L00R001C55B015 Release Notes | 271 KB    | Adobe Acrobat Document                                |             |
|                                 | HG630bV1                 | 00R001C55B015_upgrade_pack   | 12,162 KB | BIN File                                              |             |
| Ree25vaio                       |                          |                              |           |                                                       |             |
| 📙 Contacts                      |                          |                              |           |                                                       |             |
| 📔 Desktop                       |                          |                              |           |                                                       |             |
| 🚺 Downloads                     |                          |                              |           |                                                       |             |
| 🍌 Autoruns                      |                          |                              |           |                                                       |             |
| 🍌 Huawei                        |                          |                              |           |                                                       |             |
| Firmware                        |                          |                              |           |                                                       |             |
| Screenshots                     | + +                      | III                          |           |                                                       |             |
| File <u>n</u> ame: HG630bV100R0 | 1C55B015_upgrade_p       | acket.bin                    |           | <ul> <li>✓ All Files (*.*)</li> <li>Open ▼</li> </ul> | ▼<br>Cancel |

• Click the **SOFTWARE UPGRADE** button.

| 🧲 🕘 🥐 http://19                                   | 21681.254/html/content.asp                                                                                                    | )-BC 命会® |
|---------------------------------------------------|----------------------------------------------------------------------------------------------------|----------|
| 🤲 content                                         | x                                                                                                    |          |
| <u>F</u> ile <u>E</u> dit <u>V</u> iew F <u>a</u> | vorites Icols Help                                                                                                    |          |
| HUAWEI                                            | Home Gateway Setup Wizard 🕐 Help                                                                                                    | Logout   |
|                                                   | Maintenance > Device > Firmware Upgrade                                                                                                    |          |
| E Status                                          |                                                                                                    |          |
| Basic                                             |                                                                                                    |          |
| 👸 Advanced                                        | To upgrade your home gateway, click the Browse button, find the path of the local image file, import the file, and click the Software Upgrade button to upload your image file.                                                   |          |
| Maintenance                                       | Upgrade file name [128 characters at maximum]: C:\Users\ee25vaio\Down Browse                                                                                                    |          |
| Account<br>Device<br>Diagnose                     | Software Upgrade                                                                                                    |          |
| Log                                               |                                                                                                    |          |
|                                                   |                                                                                                    |          |
|                                                   |                                                                                                    |          |
|                                                   |                                                                                                    |          |
|                                                   |                                                                                                    |          |
|                                                   | Copyright © Huawei Technologies Co., Ltd. 2013-2013. All rights reserved.<br>No part of this document may be reproduced or transmitted in any form or by any means without prior written consent of Huawei Technologies Co., Ltd. |          |
| http://192.168.1.254/html/                        | management/uploadimage.cgi?RequestFile=/html/management/firmware.asp                                                                                                    | 💐 100% 🔻 |

# STEP 5 – WAIT FOR THE FIRMWARE TO UPDATE

- The gateway will inform you it is updating.
- **DO NOT** disconnect the gateway from the attached computer or power off the gateway or attached computer.
- The update takes up to 5 minutes to complete.

| A http://192               | 168.1.254/html/content.asp        |                              |                                           |                               |                      |                    | <u> 오- 몸이</u> 십 값 많 |
|----------------------------|-----------------------------------|------------------------------|-------------------------------------------|-------------------------------|----------------------|--------------------|---------------------|
| 🥙 content                  | ×                                 |                              |                                           |                               |                      |                    |                     |
| <u>File Edit View Fave</u> | orites <u>T</u> ools <u>H</u> elp |                              |                                           |                               |                      |                    |                     |
| HUAWEI                     | Home Ga                           | iteway                       |                                           |                               | Setup Wizard         | P Help             | Logout              |
|                            | Maintenance > Device >            | Firmware Upgrade             |                                           |                               |                      |                    |                     |
|                            | Reset                             | Configuration File           | Firmware Upgrade                          |                               |                      |                    |                     |
| Status                     |                                   |                              |                                           |                               |                      |                    |                     |
| Basic                      |                                   |                              |                                           |                               |                      |                    |                     |
| 💑 Advanced                 |                                   | Upgrading, ple               | ase do not turn off the power             | , the upgrade proce           | ess will take ab     | out 2 minutes      |                     |
| Maintenance                |                                   |                              |                                           |                               |                      |                    |                     |
| Account                    |                                   |                              |                                           |                               |                      |                    |                     |
| Device                     |                                   |                              |                                           |                               |                      |                    |                     |
| Diagnose                   |                                   |                              |                                           |                               |                      |                    |                     |
| Log                        |                                   |                              |                                           |                               |                      |                    |                     |
|                            |                                   |                              |                                           |                               |                      |                    |                     |
|                            |                                   |                              |                                           |                               |                      |                    |                     |
|                            |                                   |                              |                                           |                               |                      |                    |                     |
|                            |                                   |                              |                                           |                               |                      |                    |                     |
|                            |                                   |                              |                                           |                               |                      |                    |                     |
|                            |                                   |                              |                                           |                               |                      |                    |                     |
|                            |                                   |                              |                                           |                               |                      |                    |                     |
|                            |                                   |                              |                                           |                               |                      |                    |                     |
|                            |                                   | Сору                         | ight © Huawei Technologies Co., Ltd. 201  | 3-2013. All rights reserved.  |                      |                    |                     |
|                            | No part of th                     | is document may be reproduce | I or transmitted in any form or by any me | ans without prior written cor | isent of Huawei Tech | nologies Co., Ltd. | € 100% ★            |
| $\sim$                     |                                   |                              | 1 1 -                                     |                               |                      |                    | 10070               |

# **STEP 6 – FACTORY RESET**

- The last step is to perform a Factory Reset. **NOTE:** This action removes all user customization from the device. If you have any personalisations, such as unique log-in or WiFi username or password, these must be redone manually.
- The gateway will restart and you will see a slightly different log-in page The colours, logo, layout may appear different – this is the new look firmware.
- Log in as in Step 1 using admin / admin

|                                          | ହ- ଛ୯ ଲି 🕁 🗐 |
|------------------------------------------|--------------|
| 🖋 Login 🛛 🗙                              |              |
| Eile Edit View Favorites Iools Help      |              |
| Telecom HG630b Home Gateway              |              |
|                                          |              |
| Sername: admin                           |              |
| Password: 🔹                              |              |
| Please enter your username and password. |              |
| Login Cancel                             |              |
|                                          |              |
|                                          |              |
|                                          |              |
| javascript:SubmitForm(0);                | € 100% +     |

- Click on MAINTENANCE
- Click on **DEVICE**
- Click on RESTORE FACTORY SETTING

| 1 (                           | 8.1.254/html/content.asp                                                                                                    |           | P - ₽( | 2 10 23 |
|-------------------------------|----------------------------------------------------------------------------------------------------|-----------|--------|---------|
| ontent                        | ×                                                                                                    |           |        |         |
| e Edit View Favori            | tes Tools Help                                                                                                    |           |        |         |
| HUAWEI                        | Telecom HG630b Home Gateway                                                                                                    | Help      | •      | Logout  |
|                               |                                                                                                    |           |        |         |
| D Status                      | Reset Configuration File Filmware Opgrade                                                                                                    |           |        |         |
| Basic                         | Please click the Reboot button to reboot the device.                                                                                         |           |        |         |
| Advanced                      | Reboot                                                                                                    |           |        |         |
| Maintenance                   |                                                                                                    |           | _      |         |
| Account<br>Device<br>Diagnose | Please click the Restore Default Settings button to restore default settings.  Restore Default Settings                                      |           |        |         |
| Log                           |                                                                                                    |           |        |         |
|                               |                                                                                                    |           |        |         |
|                               |                                                                                                    |           |        |         |
|                               |                                                                                                    |           |        |         |
|                               | Copyright © Huawei Technologies Co., Ltd. 2013-2013. All rights reserved. Privacy Declare                                                    | Co. Ltd   |        |         |
|                               | no part or this document may be reproduced or transmitted in any form or by any means without phor written consent of Huawer rectinologies ( | .o., Ltu. |        |         |

• At the warning prompt, click **OK** 

| Message from webpage                               |
|----------------------------------------------------|
| Are you sure you want to restore default settings? |
| OK Cancel                                          |

- The gateway will reset itself to factory default.
- This process takes up to 3 minutes.

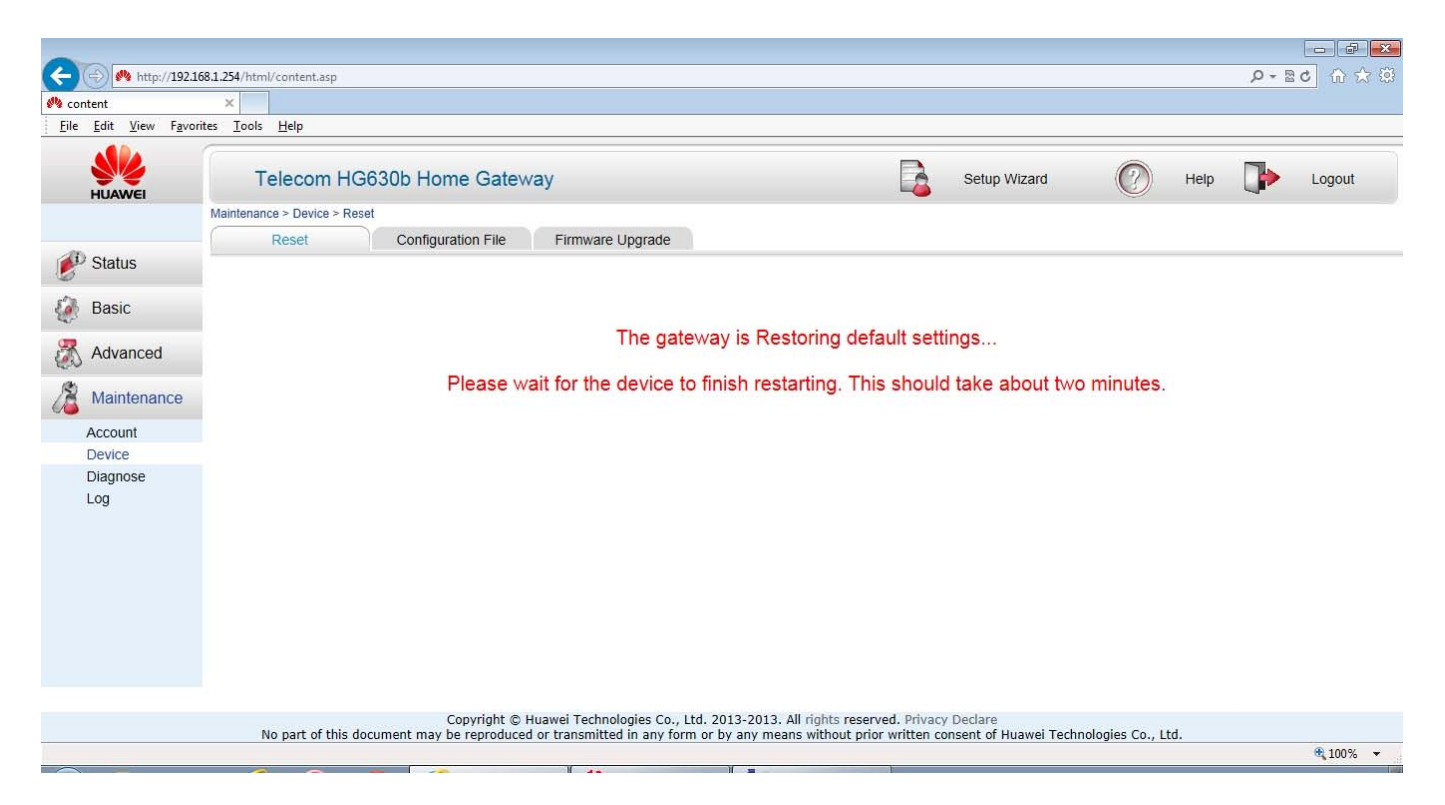

## STEP 7 – TIDY UP

- Once the device has restarted, you can re-enter the user interface via a web browser and redo any customizations.
- Plug in any disconnected ethernet LAN cables.
- Reconnect any WiFi devices.
- If the computer used to perform the firmware update connects via WiFi, disconnect the LAN cable and reconnect using WiFi.
- RESTART your anti-virus and / or anti-malware software and your firewall if you disabled it.

Your HG630b is now updated and can be used as normal.